## | 搜索推广OCPC-App激活 |

#### 数据接入方式——API回传-APP激活

适用客户群: 此方式仅用于接入APP激活数据,需要您有开发API接口的技术能力 注:如果您没有APP激活的API开发能力,也可以联系第三方监测平台热云/友盟/talkingdata/appsflyer与我们进行合作

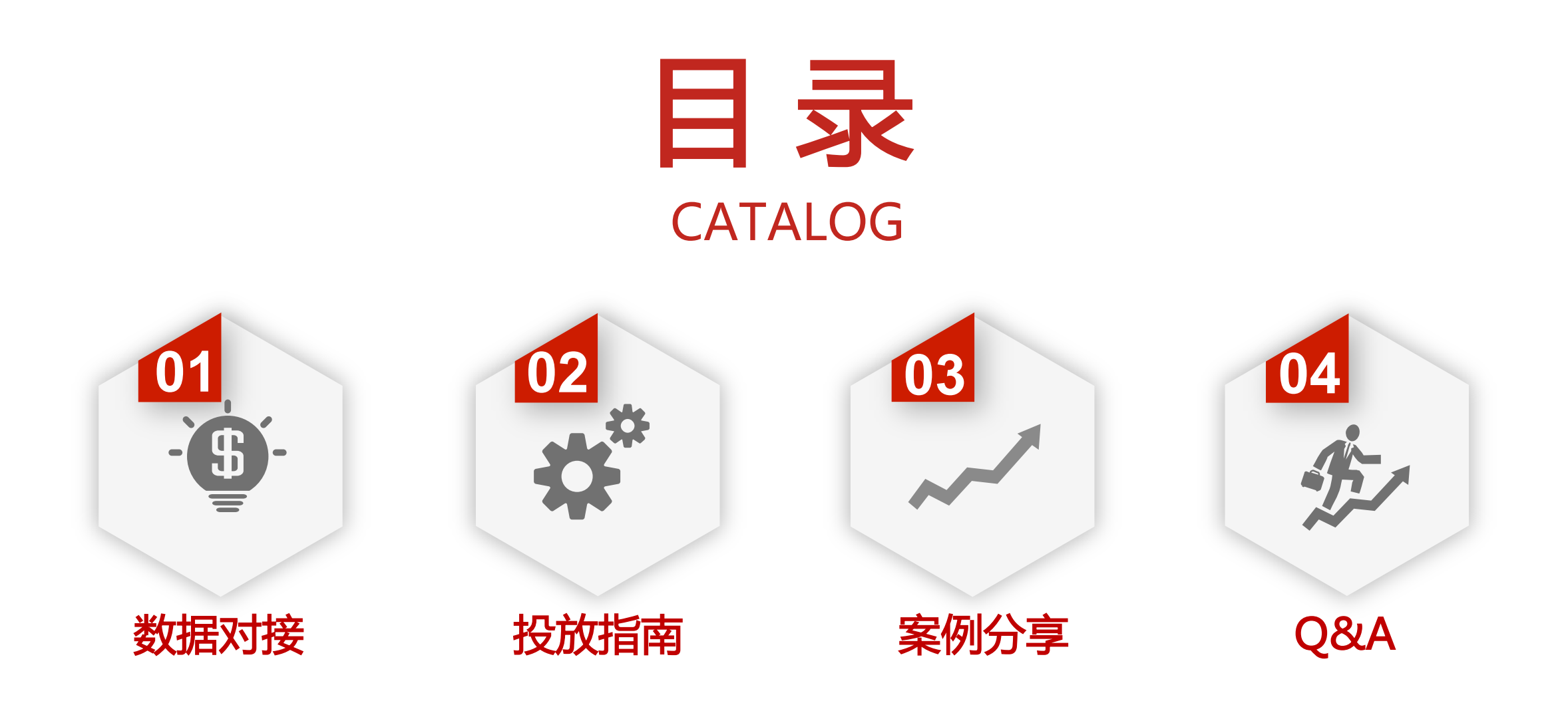

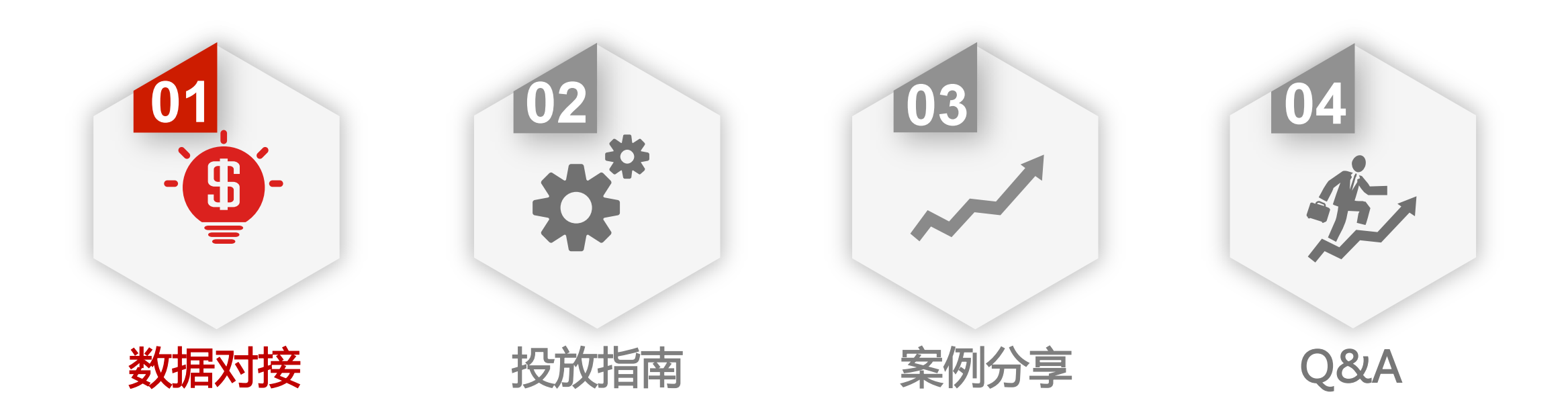

### APP激活-数据对接流程

全面支持App激活转化类型投放,支持平台在线配置联调 *在线技术文档:<u>https://fc-yule.cdn.bcebos.com/fc-ocpc-api-app-activate-doc.pdf</u>* 

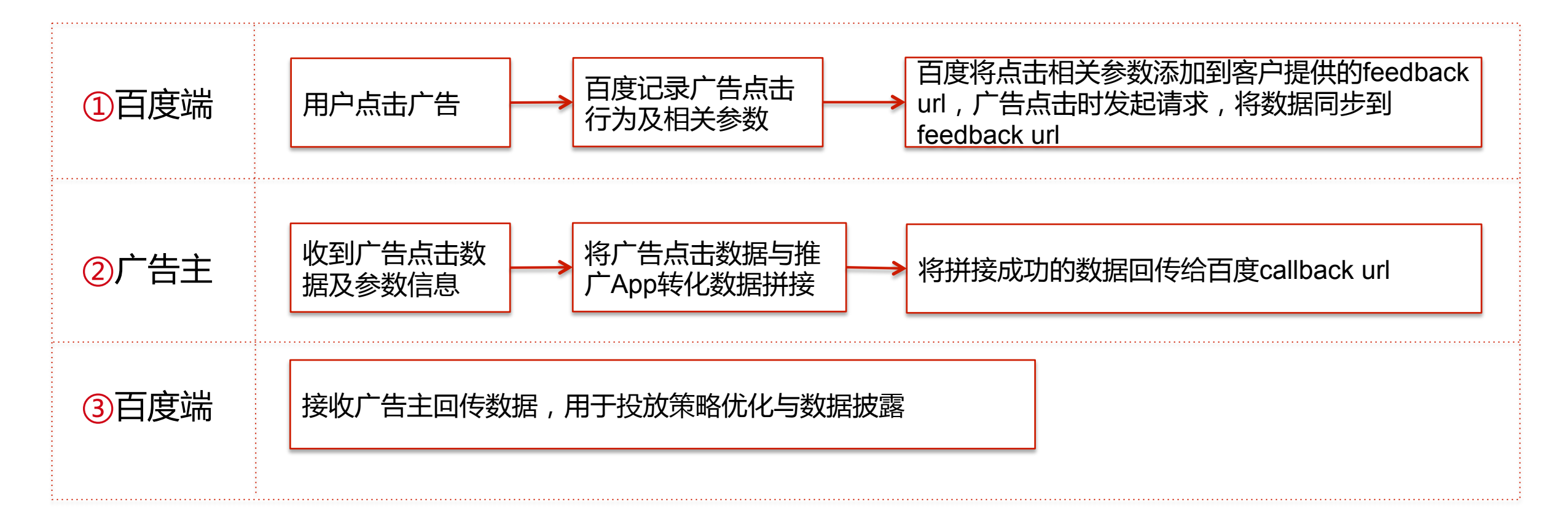

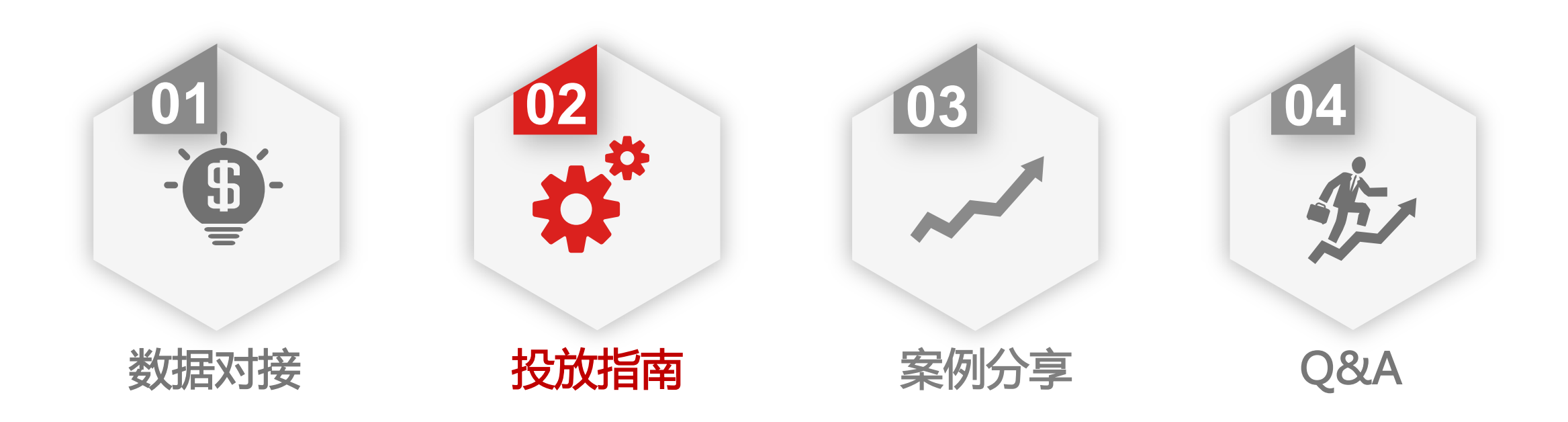

搜索推广平台转化追踪入口:

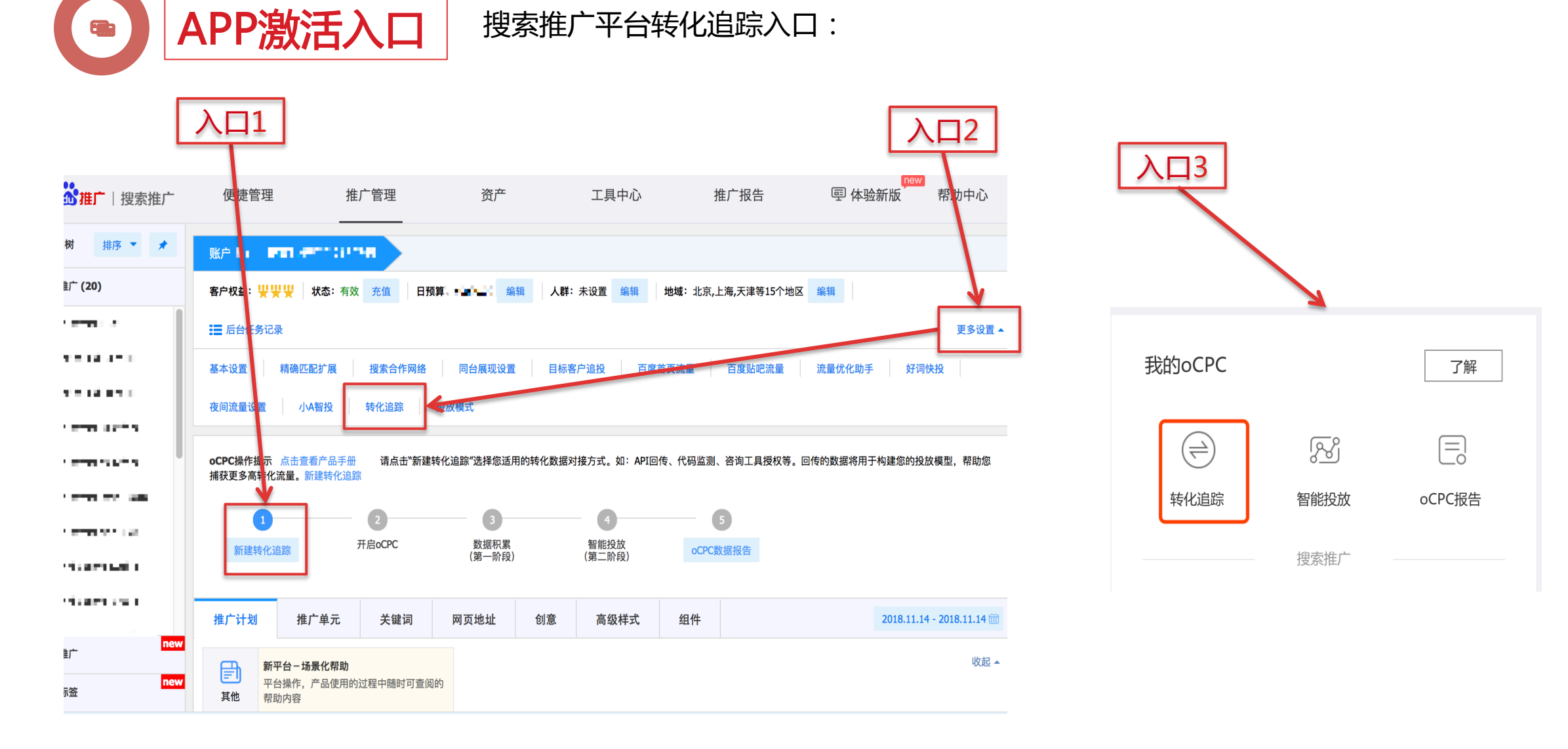

账户 - searchlab > 转化追踪 > 新建转化追踪

APP激活入口

请选择期望追踪转化的接入方式

#### 接入方式

选择 "API回传-APP激活" , 点击 "立即使用"

当前的接入方式支持追踪网站页面中的表单、电话、咨询、支付等转化操作。

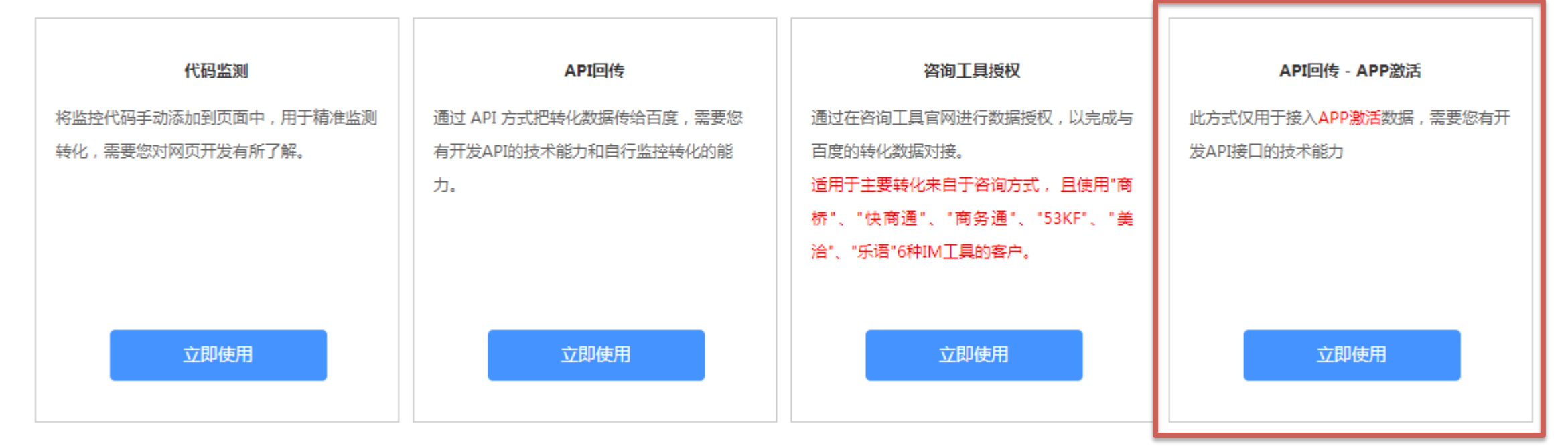

返回转化追踪列表

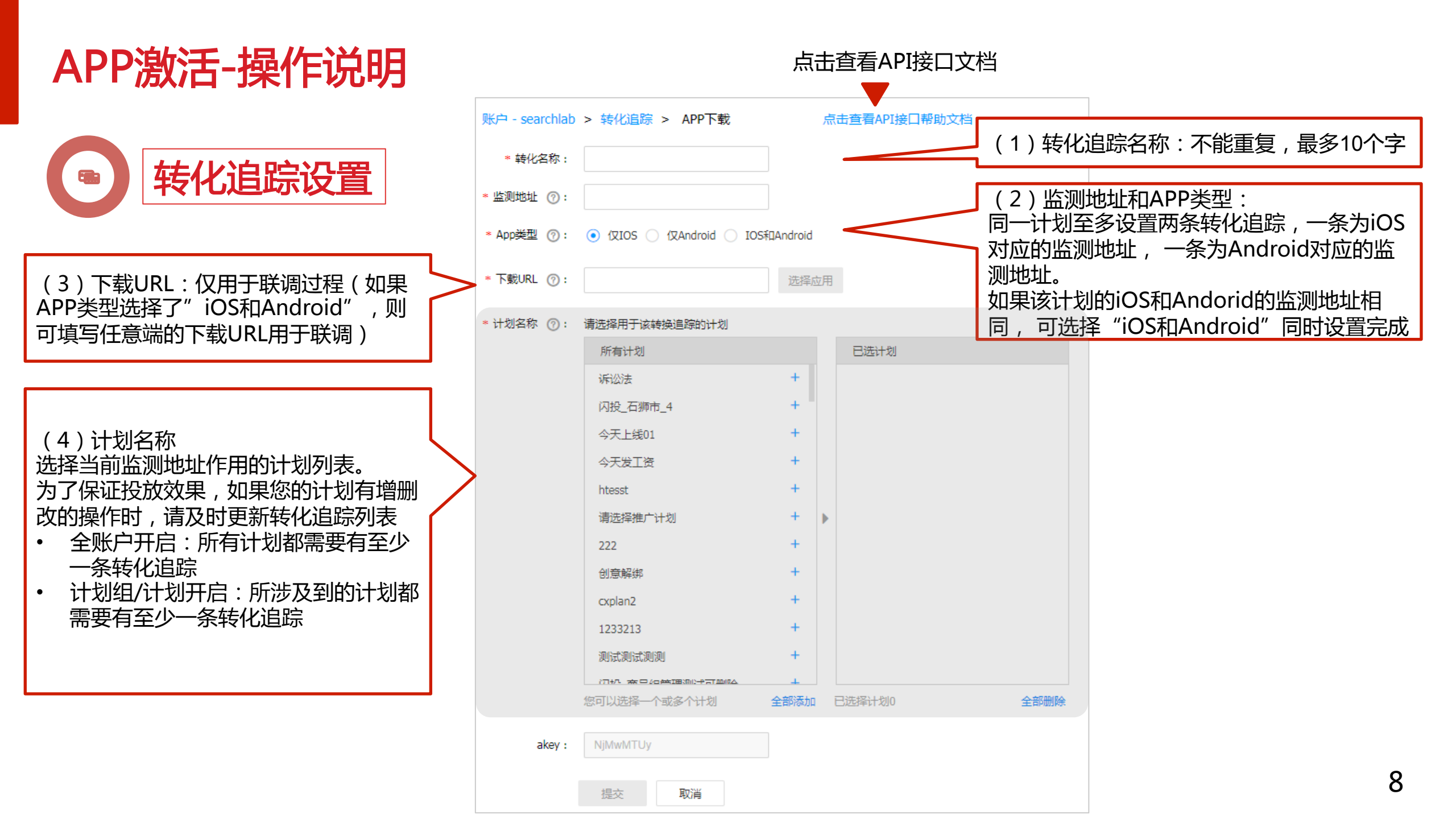

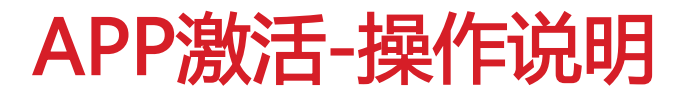

#### 转化追踪联调 转化追踪点击提交后,会进入oCPC联调页面

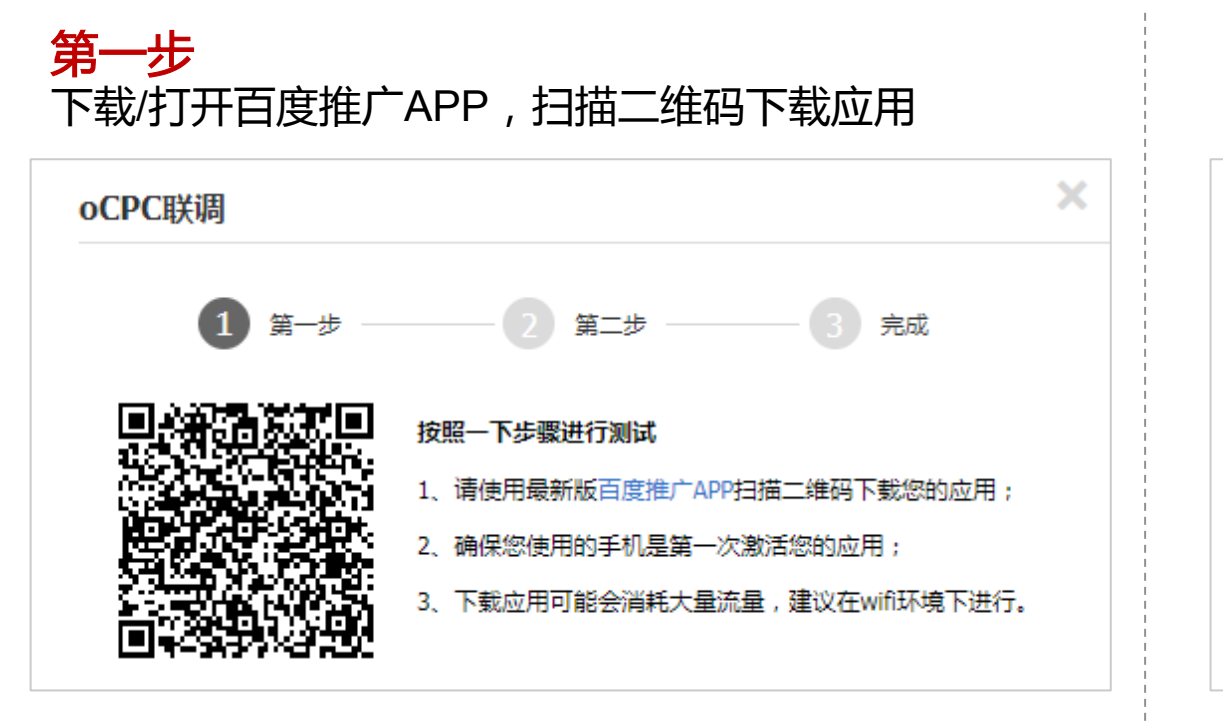

未扫描二维码,直接关闭联调窗口的"×",会返回到转化追踪列表页,

转化追踪状态为"联调失败"。点击"联调失败"可重新联调

第二步

联调中,等待。联调成功后,该转化追踪正式生效

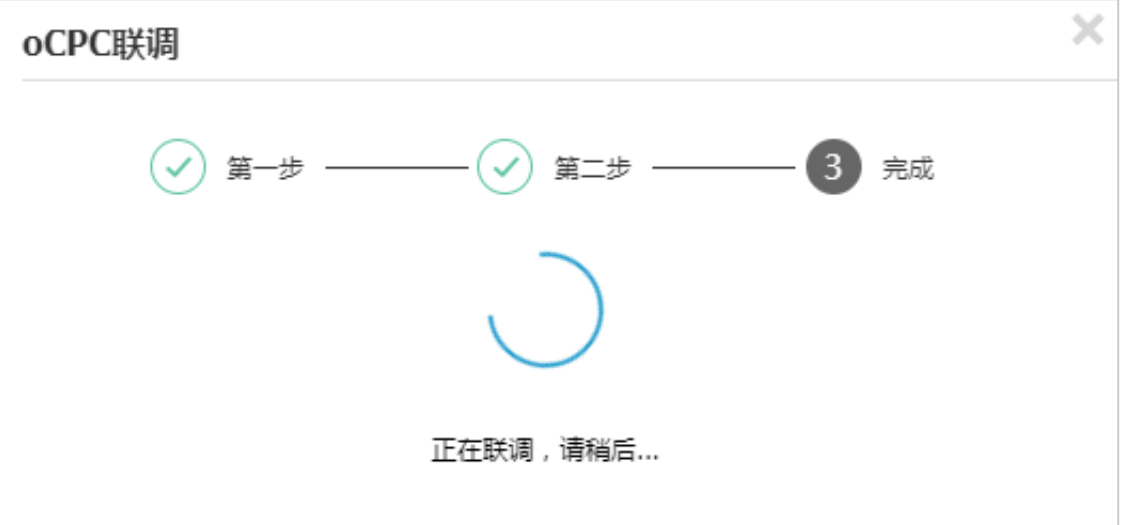

等待过程中,直接关闭联调窗口的"×",会返回到转化追踪列表页, 转化追踪状态为"联调等待"。点击"<u>联调等待</u>"可查看联调结果

| 转化追踪联调状态 |  |
|----------|--|
|          |  |

|         | 1    | <br>   |       |                   |
|---------|------|--------|-------|-------------------|
| test    | 全账户  | 联调失败   | app激活 | API回传-APP激活(仅IOS) |
| 转化名称    | 监测范围 | <br>状态 | 转化类型  | 接入方式              |
| +新增转化追踪 |      |        |       |                   |

#### APP激活的转化追踪,有三种状态

| 状态                | 含义                        | 触发条件                                                                                                    |
|-------------------|---------------------------|----------------------------------------------------------------------------------------------------|
| <b>联调成功</b> (不可点) | 代表该转化追踪可用于<br>oCPC投放      | <ul> <li>新建转化追踪时:联调成功</li> <li>转化追踪列表页:点击"<u>联调失败</u>","<u>联调等待</u>",重新进入联调页面,并且联调成功</li> </ul>                                 |
| <b>联调等待</b> (可点击) | 代表该转化追踪尚未联调完<br>毕         | <ul> <li>新建转化追踪时:联调第二步时关闭联调窗口,返回到转化追踪列表页,<br/>状态为"<u>联调等待</u>"(点击转化追踪列表页的"<u>联调等待</u>",可查看联<br/>调结果)</li> </ul>                 |
| <u>联调失败(</u> 可点击) | 无效的转化追踪 , 需要重新<br>联调后才会生效 | <ul> <li>新建转化追踪时:①联调第一步时关闭联调窗口,返回到转化追踪列表页,状态为"联调失败"。②联调第二步时,等待超过30分钟。③API 接口异常,未联调成功。(点击转化追踪列表页的"<u>联调失败</u>",可重新联调)</li> </ul> |

| 投放模式                                   | 投放模式                                  | ×                                                                                                    |
|----------------------------------------|---------------------------------------|----------------------------------------------------------------------------------------------------|
|                                        | 设置对象:                                 | ● 全账户开启 ⑦                                                                                                    |
|                                        |                                       | ○ 计划组开启 ⑦                                                                                                    |
|                                        | 投放模式:                                 | ○ CPC ● oCPC                                                                                                    |
|                                        |                                       | oCPC (optimization cost per click):以转化目标为优化目的的点击扣费,可帮助广告主在获取更多优质流量的同时提高转化完成率。                                                                  |
| 当前投放对象中,如果有部分计划未设置转<br>化追踪。全提示导常       |                                       | 启用转化作为优化目标后,系统投放会分为两个阶段:<br>第一阶段:数据累积阶段,积累数据用于确保后续预估转化率准确性。系统根据您设置的点击出价参与竞争,计费不会高于点击出价。<br>第二阶段:智能投放阶段。根据转化率预估进行智能投放,以转化成本为优化方向,帮助广告主提高广告转化效果。 |
|                                        | ───────────────────────────────────── | ○ 代码检测 ○ API回传 ○ 咨询工具授权 ○ 商家号-营销页 ③ API回传-APP激活 修改数据来源                                                                                         |
| 「」「「」「」「」「」」「」」「」」「」」「」」「」」「」」「」」」「」」」 | ▲<br>化类型⑦:                            | 当前账户有部分计划未设置转化跟踪,前去设置                                                                                                    |
| ▲<br>以下计划需要设置至少一个APP激活的转化追踪,否则无法全账户开   | - 际转化成本:                              | 100 元 转化成本不能设置过低,将无法进入oCPC第二阶段                                                                                                    |
| 启:                                     |                                       | 使用数据累积阶段的转化成本(100元)                                                                                                    |
| asuasias<br>闪投_石狮市_5<br>今天上线01         | 确定                                    | 取消                                                                                                    |
| 今天发工资<br>htesst                        |                                       |                                                                                                    |
| 请选择推广计划                                |                                       | 点击"前去设置",会进入转化追踪列表页                                                                                                    |
| 222 创意解绑                               |                                       |                                                                                                    |
| cxplan2                                |                                       |                                                                                                    |

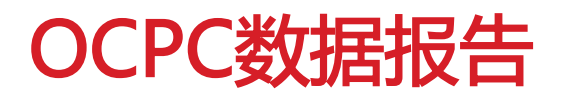

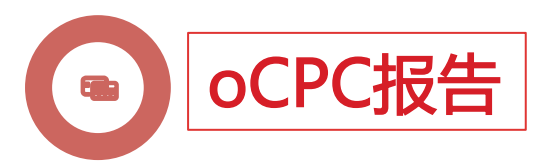

#### 入口一: 左侧栏 "oCPC报告"; 入口二: 推广管理——》oCPC操作提示区域

| ᆂ searchlab 🚆 🖳 💘 | 注意:推广报告中所有的数据选项(包括账户总消费)均不包含聚屏推广以及润物推广的内容,如需查看数据请前往聚屏推广润物推广。 |      |        |
|-------------------|--------------------------------------------------------------|------|--------|
|                   | OCPC报告                                                       |      |        |
|                   | 过去7天 ▼                                                       |      | ◆ 更多条件 |
| 账户报告              | 时间单位:  合计   分日                                               |      |        |
| 计划报告              |                                                              |      |        |
| 单元报告              |                                                              |      |        |
| 关键词/URL报告         | OCPC状态: <mark>合计</mark> 第一阶段 第二阶段                            |      |        |
| 基础创意报告            |                                                              |      |        |
| 高级样式报告            | 详细数据                                                         |      |        |
| 组件报告              |                                                              |      |        |
| 搜索词报告 hot         |                                                              | 上下井  | ▲ 临迷   |
| ぷ 维度分析报告 ▼        |                                                              | ∑ 「私 | ~ KJE  |
| ■ 产品效果报告 ▲        | 暂无数据                                                         |      |        |
| OCPC报告            | 每页显示 20 -                                                    |      | 1      |
| 行业定投报告            |                                                              |      |        |
| 百度精链报告            | 提示:若您选择了多种转化类型,OCCD 也会无意则地帮您优化。                              |      |        |
| 个性化推荐报告           | 当則ULPC 1X能作用住尤或端,或据均万尤或端数据。                                  |      |        |
| 目标客户追投报告          |                                                              |      |        |

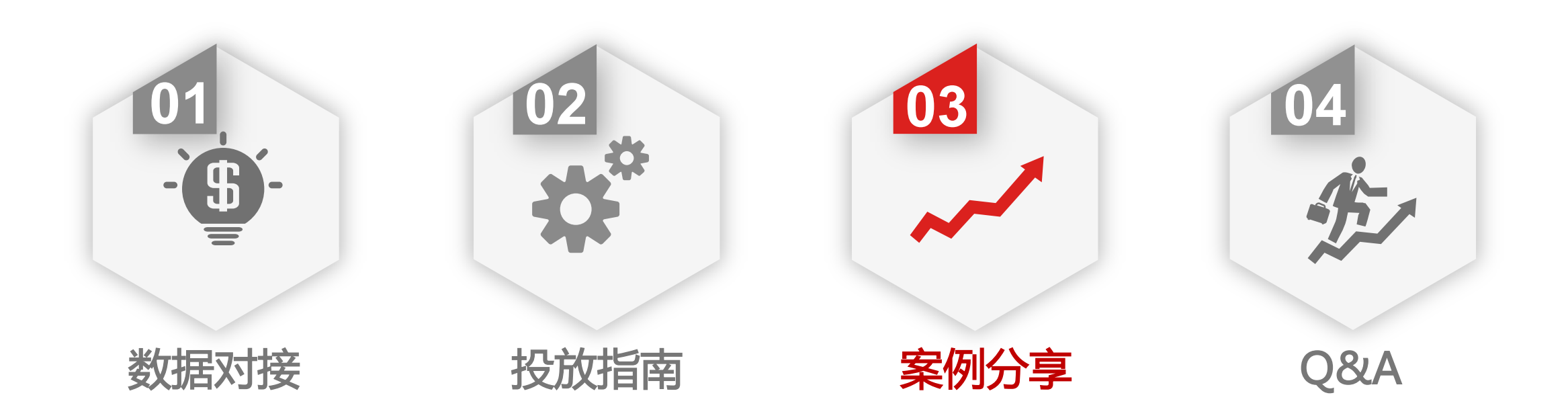

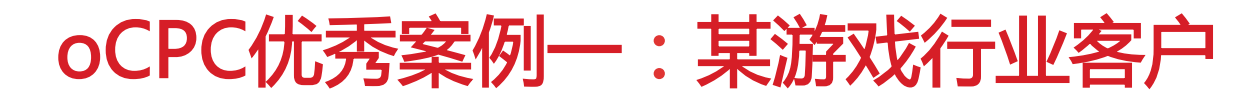

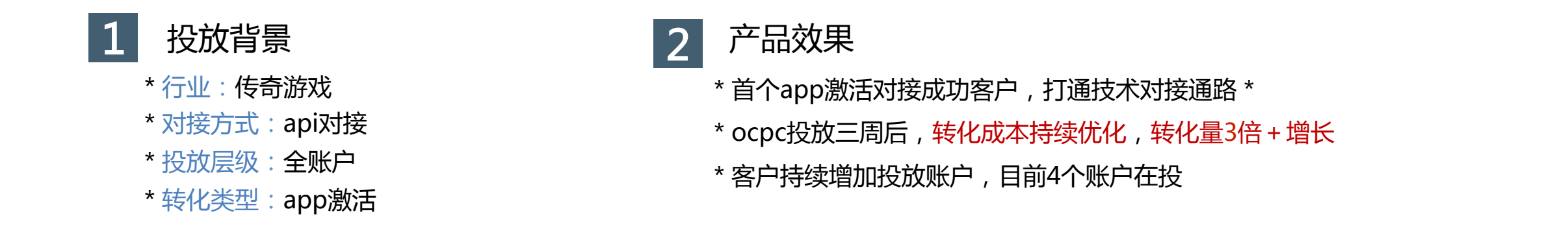

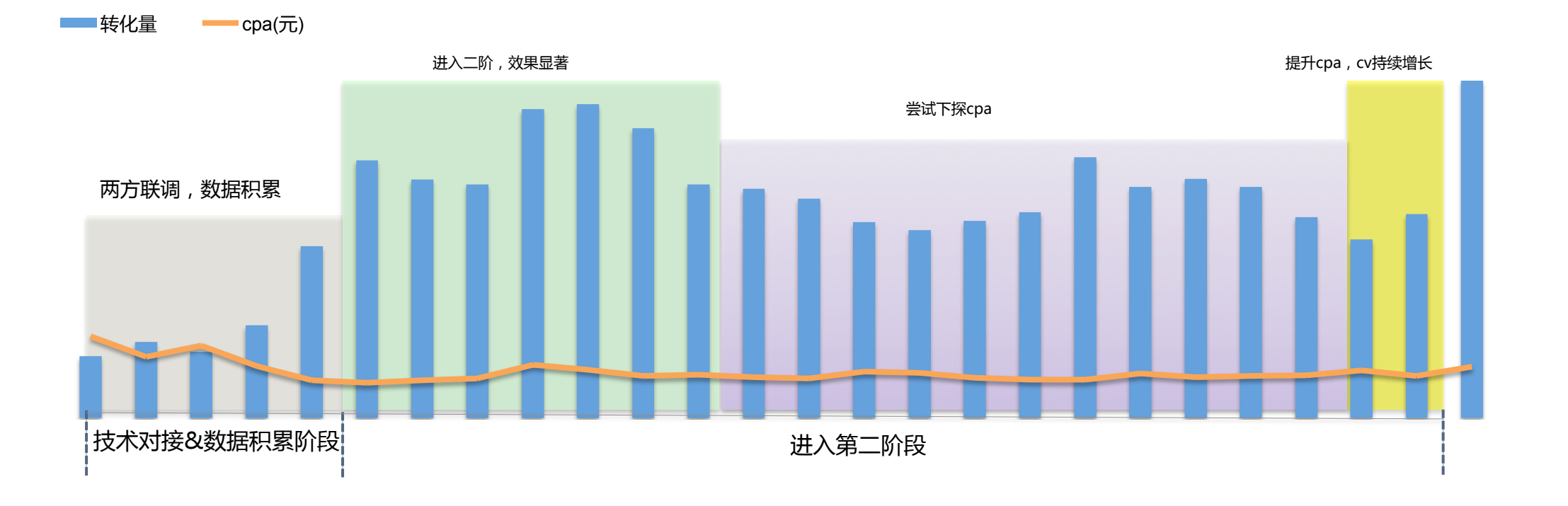

### oCPC优秀案例二:某资讯行业客户

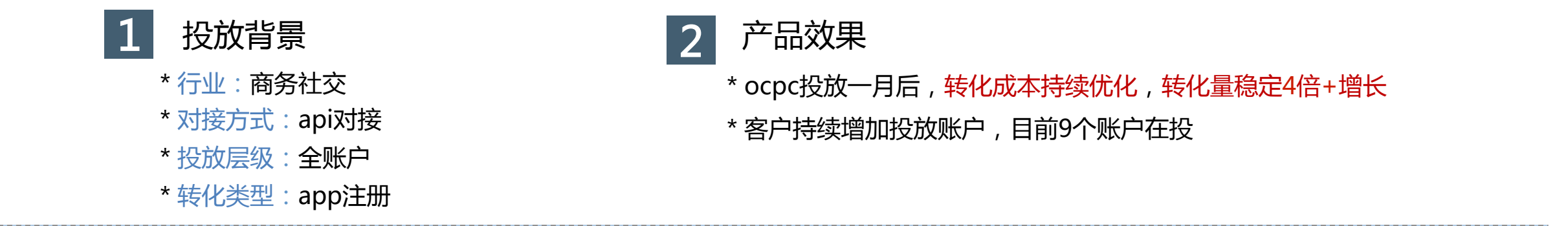

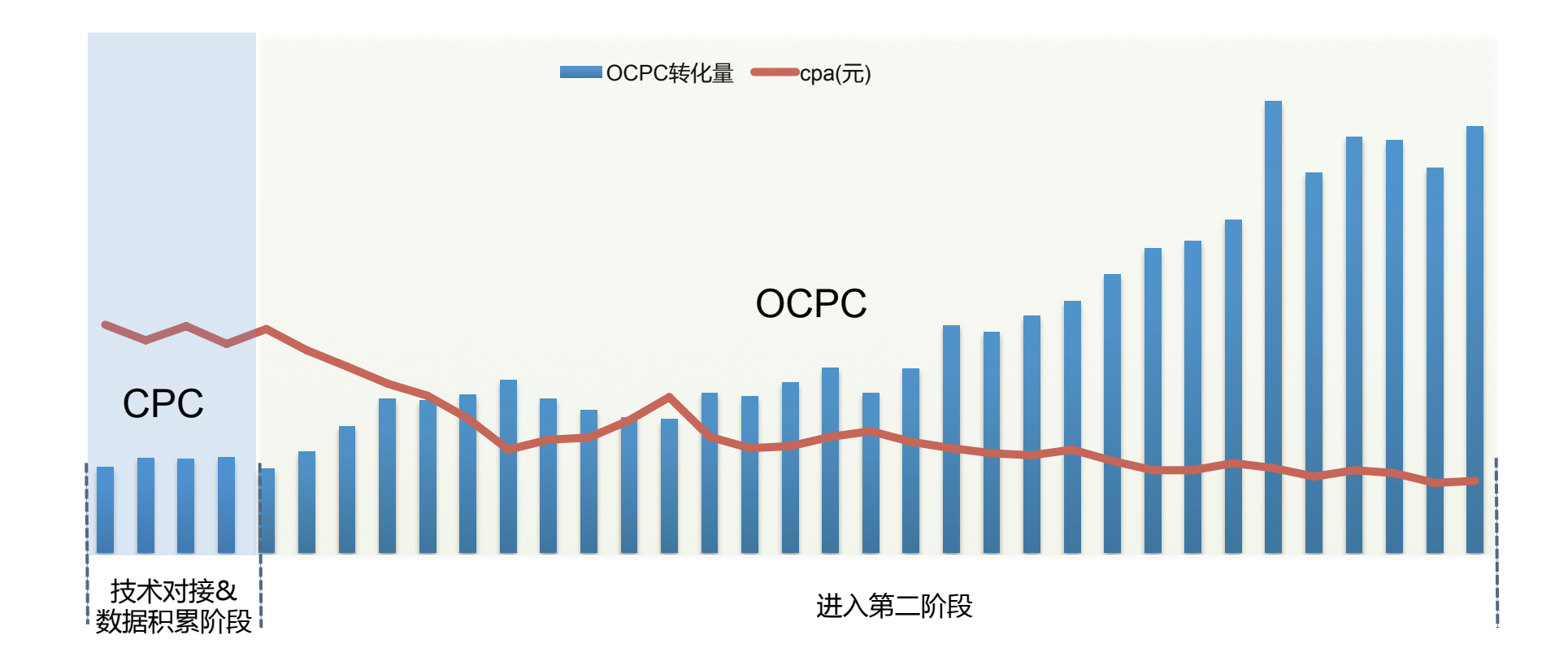

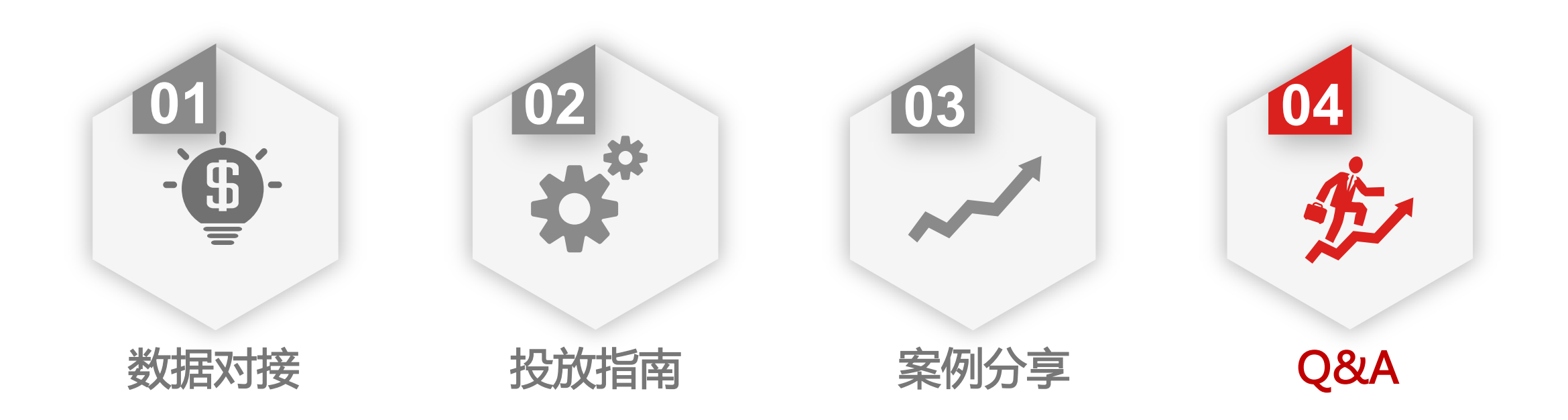

## APP激活常见问题Q&A

| 相关问题                                           | 上。<br>注意事项                                                                                                    |
|------------------------------------------------|----------------------------------------------------------------------------------------------------|
| 是否可以判定广告点击后产生多少<br>激活                          | 1、无法判断产生了多少激活量,需要您的技术团队/第三方监测平台将数据回传给百度。<br>2、如果您对接了oCPC,百度会把点击了广告的用户信息(设备号、ip等)发送到您的feedback<br>url,您识别出哪些点击产生了app激活,再将产生了激活的用户信息回传到callback_url |
| 点击了广告的下载按钮 , 是直接下<br>载安装包的 , 是否也会将点击数据<br>发给我们 | 会发送 , 点击广告的任何位置 ( 标题、创意、图片、按钮等 ) , 都会将点击数据发送给到您的<br>feedback url                                                                                  |
| 监测地址(feedback url)是否可<br>用于线上投放                | 监测地址为异步监测,该地址仅用于接收百度发送的点击数据,您无需更改线上投放url                                                                                                    |
| 监测地址可以配置到什么层级                                  | 支持账户层级、计划层级及分操作系统配置监测地址 , 您可以直接在凤巢平台的【更多设置】-<br>【转化追踪】-【API回传-APP激活】来进行设置                                                                         |
| 如何查看数据                                         | 1、数据对接过程,数据核对需与PM进行线下核对<br>2、开启投放后,可以在平台【统计报告】-【产品效果报告】-【OCPC报告】查看,次日11点左右<br>可以查看前一天的数据                                                          |

# 搜索推广OCPC | 智能投放,优化转化

问题反馈邮箱:<u>fc-ocpc@baidu.com</u> HI群:1577461